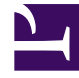

# **GENESYS**

This PDF is generated from authoritative online content, and is provided for convenience only. This PDF cannot be used for legal purposes. For authoritative understanding of what is and is not supported, always use the online content. To copy code samples, always use the online content.

## Genesys Engage Workspace Web Edition Help

Facebook

4/4/2025

# Facebook

The Facebook channel enables you to handle interactions with contacts and team members on the popular social networking service.

## Contents

- 1 Facebook
  - 1.1 How do I handle a Facebook interaction?
  - 1.2 What actions can you take while viewing comments
  - 1.3 Display the actionability and sentiment
  - 1.4 Reply to comments
  - 1.5 Reply to a private message: log in
  - 1.6 Reply to a private message: enter your reply
  - 1.7 Post to Facebook

You must be a registered user before using the site, so that you can create a personal profile, add others as friends, and exchange messages, including automatic notifications, when friends update their profile.

Businesses use Facebook to reach their target customers, choosing their audience by location, age and interests. Businesses can also promote their Facebook page or website, use Facebook's "Like" button to increase their advertising influence, and build a community around their business.

**Note:** You cannot attach files or pictures to your comments.

### How do I handle a Facebook interaction?

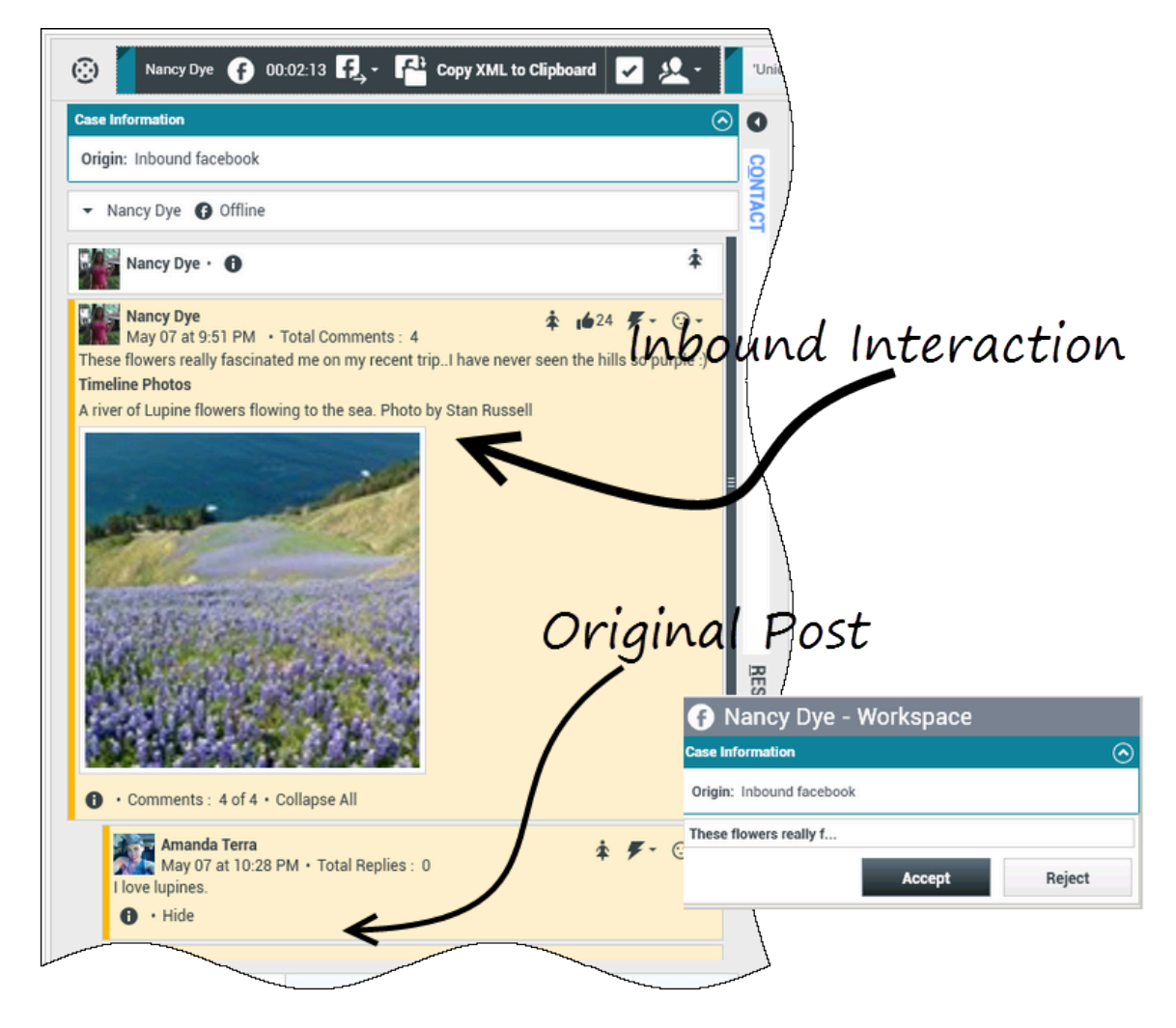

When a new inbound Facebook interaction is sent to your workstation, a preview of the interaction is displayed at the bottom right-hand corner of your desktop.

If you accept the interaction, the inbound Facebook interaction view is displayed with the originalrouted post on the left margin under the Facebook interaction toolbar. Subsequent comments are indented underneath the original post.

To view your Facebook contact information, select **Show Info** to open a user profile tab or select the username to open the Facebook page with user profile information.

To reply to an original post, click **Comment** on the right of the post. Your comment is attached with the post and sent to your Facebook contact.

Some of the things you can do while handling a Facebook interaction include:

- Transfer the interaction to someone else in your company.
- Start a chat conference with yourself, the customer, and someone else in your company.
- Start a voice (internal targets and contacts) or chat (an internal target only) consultation. If you want to perform a warm transfer or a two-step transfer, click Consult to talk to the consultation target and then click Transfer to transfer the call.
- Call or email the contact, if there is a phone number or email address in the contact database. (You can also launch a call or email from the chat transcript area by clicking an email address or phone number.)
- Respond with another media channel, such as voice or email.
- Reply with a Standard Response.
- Add a disposition code or note.
- End the interaction and mark it as done.

## What actions can you take while viewing comments

| Senesys • Workspace                                                                                   | S Concerter a Workenpage                                                                              |
|----------------------------------------------------------------------------------------------------|----------------------------------------------------------------------------------------------------|
| Alison O'Brien 🕞 01:01 🔩                                                                              | Alison O'Brien 🕞 00:33 🕄 🛃 🍊                                                                          |
| Case Information                                                                                      |                                                                                                    |
| Origin: Inbound facebook                                                                              | Case Information ^                                                                                    |
| ✓ facebook party: Alison O'Brien                                                                      | Origin: Inbound facebook                                                                              |
| Labuprofen                                                                                            | ✓ facebook party: Alison O'Brien                                                                      |
| APP PAGE                                                                                              | Labuprofen                                                                                            |
| Alison O'Brien<br>July 31 at 8:10 AM • Total Comments : 0<br>Hello, I am wondering if you can help me | Alison O'Brien<br>July 31 at 8:10 AM • Total Comments : 0<br>Hello, 1 am wondering if you can help me |
| × Net Laburrofen                                                                                      | Comment Delete Like                                                                                   |
| Type your comments/reply here                                                                         | Send C                                                                                                |
| 7                                                                                                    | ype message Select Comment                                                                            |

You can reply to your Facebook contact. Select "Comment" and type your message in the text box.

Select the **Show Info** button to open the user profile then select the **Post** tab to view the total comments count. Total comments also appears above the original post. Your administrator sets up the number of comments to display per page. If the number of comments exceeds the set number, **Show more** appears. Click **Show more** to view additional comments.

#### [+] Show more screenshots.

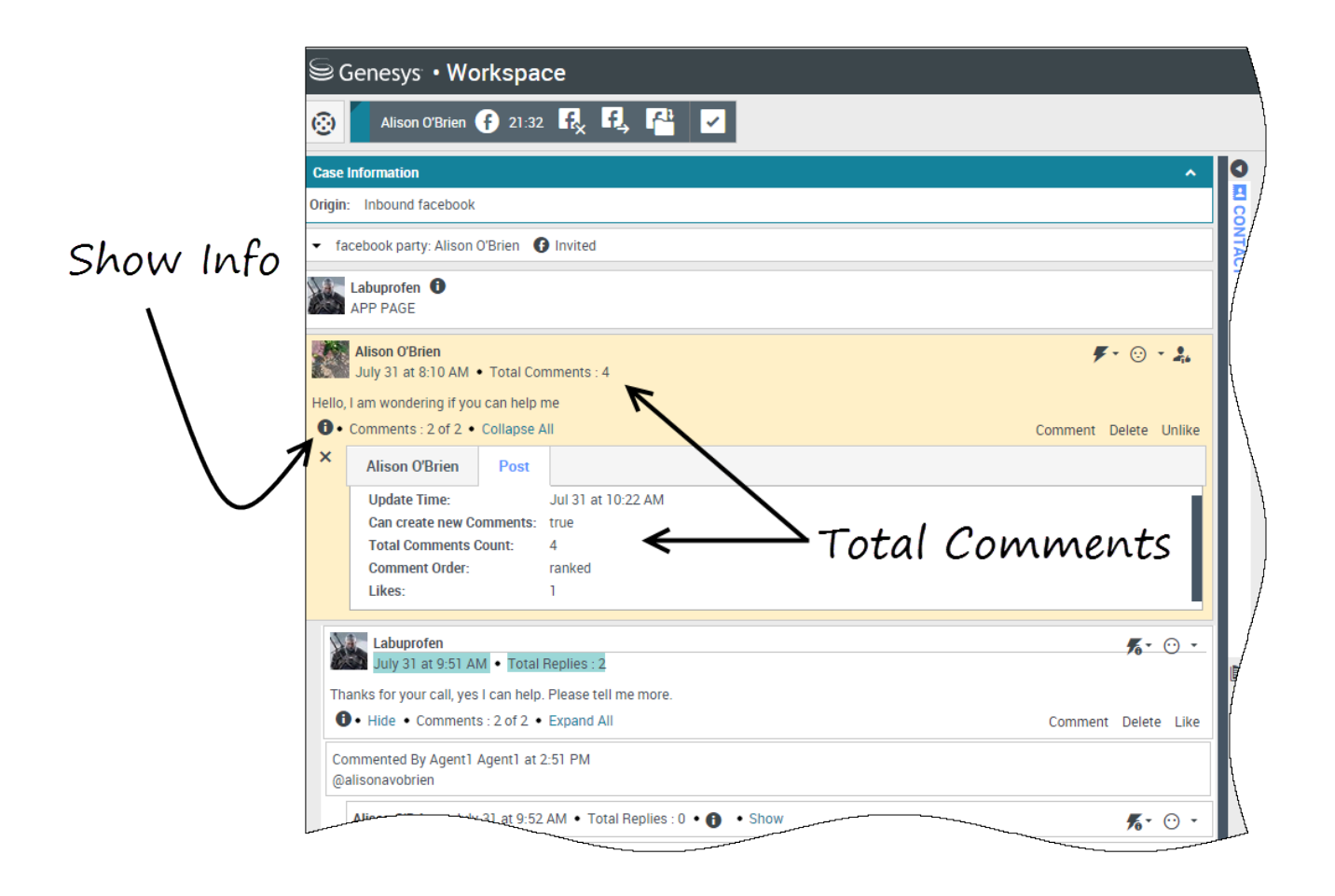

## Display the actionability and sentiment

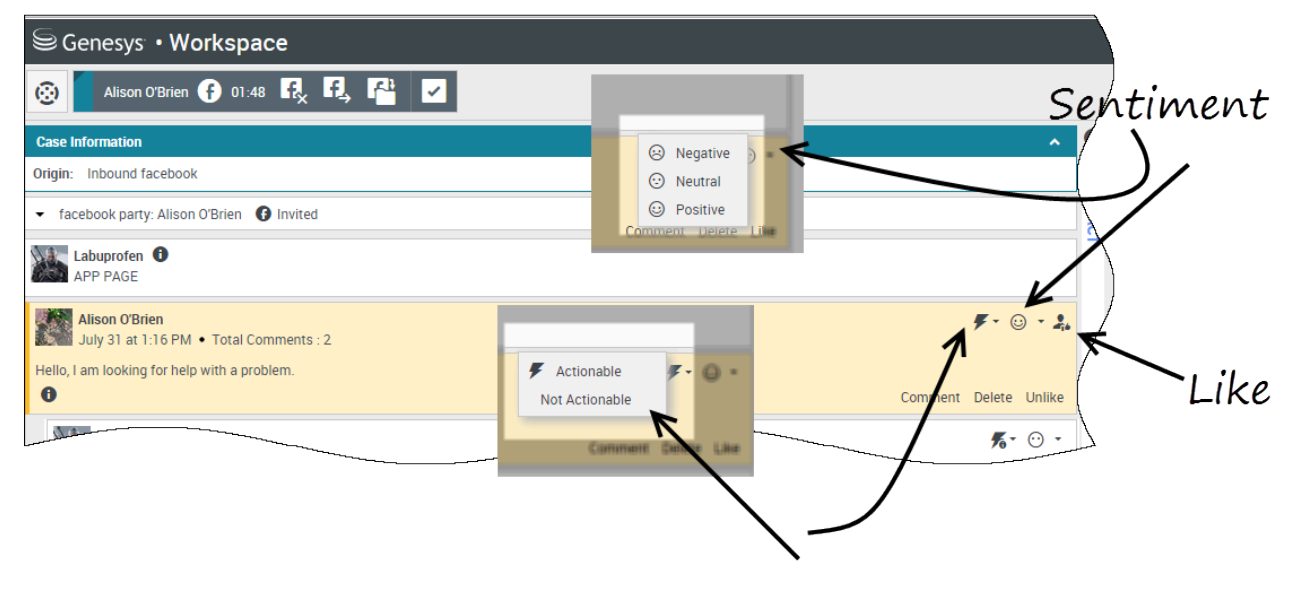

Actionability

When a Facebook interaction arrives, you can see **Actionability** and **Sentiment** icons, which could have one of the following values:

- Actionability Can be actionable, not actionable, or undeclared
- Sentiment Can be Positive, Negative, Neutral or undeclared

Actionable Facebook posts are colored yellow and non-actionable posts are colored gray. Facebook comments are automatically expanded and colored yellow if they are actionable, and collapsed and colored gray if they are non-actionable. You can update each Facebook comment's **Actionability** and **Sentiment** icon.

If you favor an interaction, select Like.

## Reply to comments

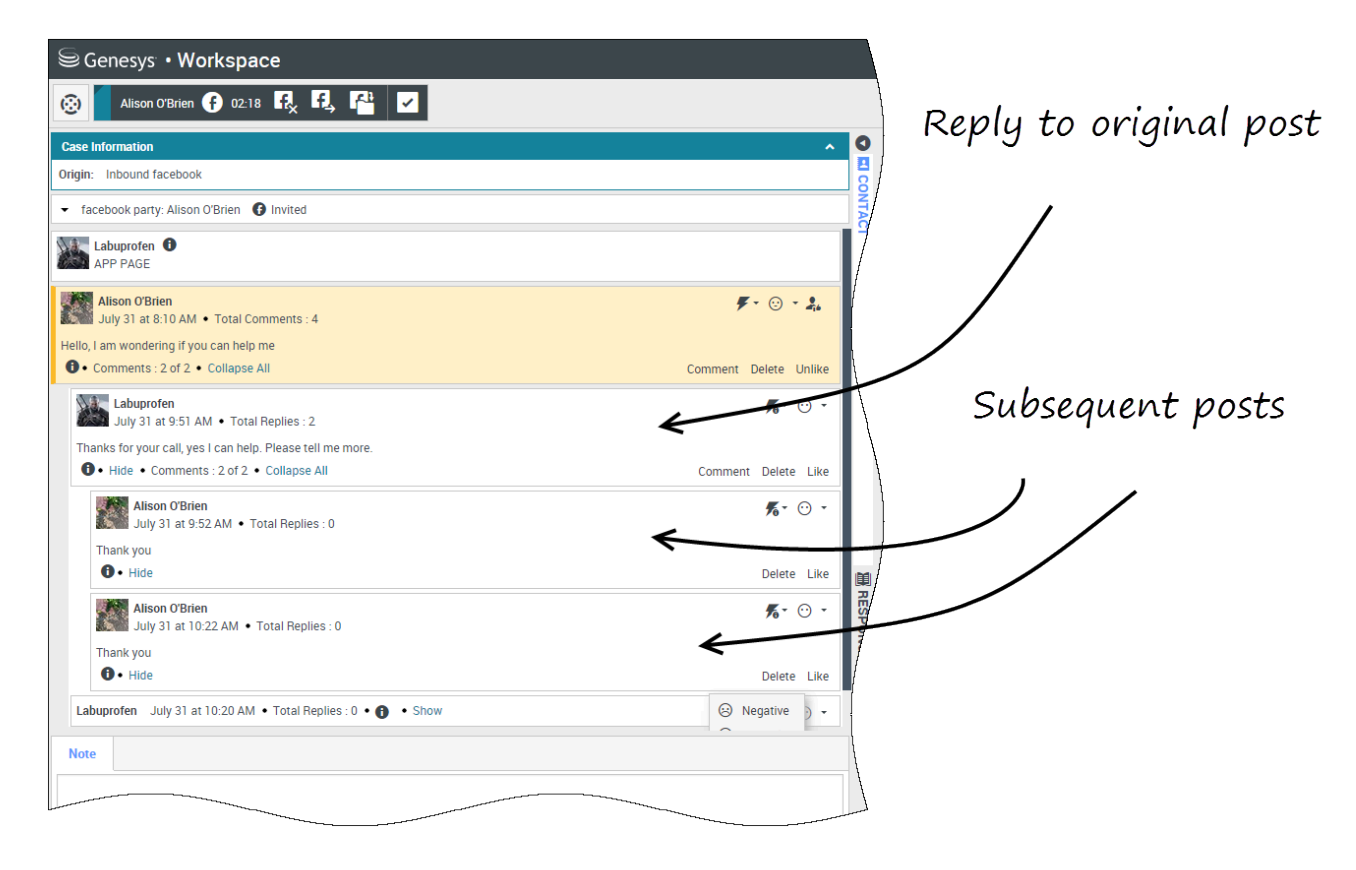

You can reply to the original routed Facebook post, or reply to a Facebook comment. The subsequent comments are indented underneath the original post. Select the applicable comment, enter your reply (you can cut and paste text), and select **Send**.

## Reply to a private message: log in

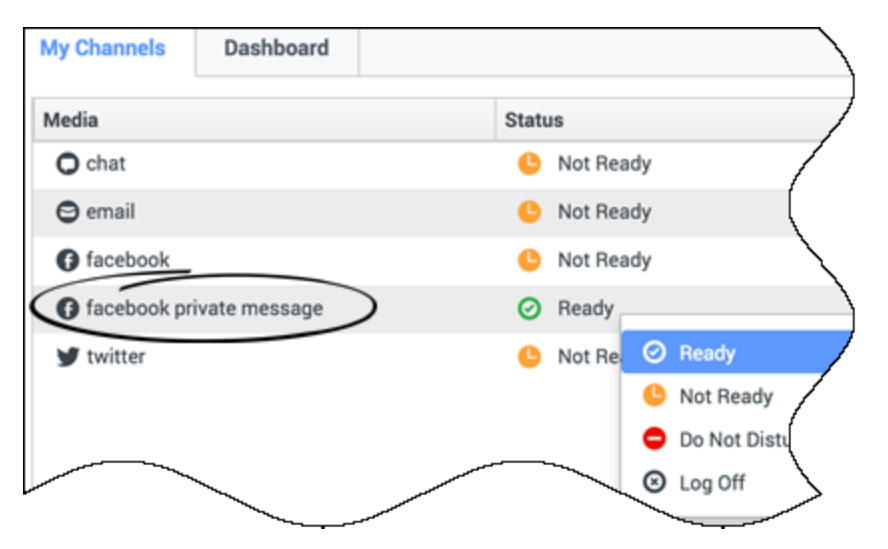

You can reply to a private message from a Facebook contact (you cannot send new private messages). To do so you must log in to a special channel called **facebook private message**.

## Reply to a private message: enter your reply

| Case Information  Case Information Origin: Inbound facebooksession  • Brian Tested ③ Connected                                                                                           | rmation               | Histo        |
|----------------------------------------------------------------------------------------------------|-----------------------|--------------|
| Origin: Inbound facebooksession     ☐       ▼ Brian Tested ③ Connected     ☐                                                                                                    | ٥                     | - /          |
| ✓ Brian Tested ③ Connected                                                                                                    | 0                     |              |
|                                                                                                    | neral                 |              |
| 0 chats exchanged with this contact in the past 24 hours.                                                                                                    | tle                   | (            |
| [January 25, 12:55:42 PM]Brian Tested: Hi, I was wondering about your new products you have to offer?                                                                                    | rst Name <sup>*</sup> | l            |
| [January 25, 12:56:24 PM]Bhan Yee: Yes, absolutely Fam able to share some new information with you.         [January 25, 12:56:38 PM]Brian Yee: What are you interested in specifically? | ast Name <sup>*</sup> |              |
| BrianTested has not sent any message since 12:55:42 PM. Facebook session has expired and is now over.                                                                                    |                       |              |
|                                                                                                    |                       | , ]          |
| Ente                                                                                                    | er text               | - /          |
|                                                                                                    |                       | /            |
| Dispositions Note                                                                                                    |                       | [            |
|                                                                                                    |                       | $\backslash$ |

Once you've logged in to the **facebook private message** channel, you can accept private message interactions and reply to them in a way very similar to the way you conduct chat interactions.

## Post to Facebook

| Senesys • Workspace         |                         |
|-----------------------------|-------------------------|
| 🛞 🖌 Anonymous 🕞 00:10 👯 🛃 🚰 |                         |
| Case Information            | 🚺 Agent1 Agent1 👻 🛖 😨 👻 |
| Origin: Inbound facebook    | G Facebook              |
| Anonymous                   |                         |
| Account: Labuprofen         | $\land$                 |
| Labuprofen                  |                         |
| Type your message here      |                         |
|                             | Select Facebook         |
| Select Acc                  | ount                    |
|                             | Send                    |
| Note                        |                         |
|                             |                         |
|                             |                         |
|                             | 1                       |
|                             |                         |
|                             | Save                    |

You can post to your Facebook contact's page. From the drop-down menu beside the **Agent** icon, select **Facebook**. Select the account to which you want to send the post. Type your message and send it to your contact.